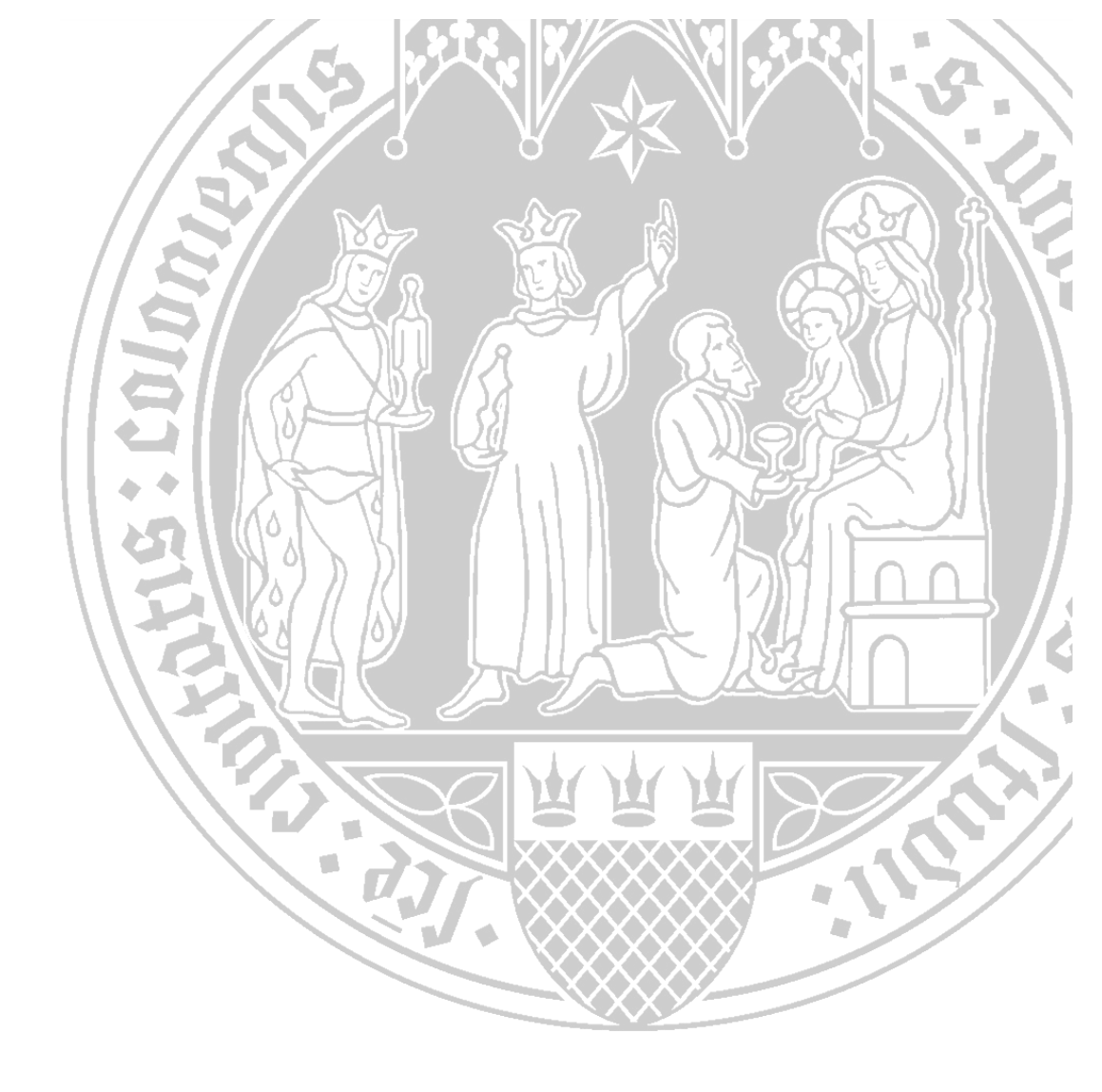

# **ILIAS-internes Nachrichtensystem**

Universität zu Köln CompetenceCenter E-Learning Prorektorat für Lehre und Studium

## Inhalt

| Interne Nachrichten an Kursmitglieder                    | 1 |
|----------------------------------------------------------|---|
| Erste Vorgehensweise                                     | 1 |
| Zweite Vorgehensweise (Erweiterte Auswahl der Empfänger) | 2 |
| Interne Nachrichten an Gruppenmitglieder                 | 5 |

# Interne Nachrichten an Kursmitglieder

#### **Erste Vorgehensweise**

- **1.** Rufen Sie Ihr Nachrichtensystem in ILIAS auf und klicken Sie auf den Reiter "Erstellen".
- 2. Klicken Sie auf die Schaltfläche "Meine Kurse".

| 🛛 Mail                                             |                                        |  |
|----------------------------------------------------|----------------------------------------|--|
| Ordner Erstellen Kontakte Einstellungen            |                                        |  |
| Empfänger suchen Meine Kurse Meine Gruppen Meine V | referiser                              |  |
| ERSTELLEN                                          | Mail versenden Als Entwurf speichern   |  |
| An *                                               |                                        |  |
| CC                                                 |                                        |  |
| BCC                                                |                                        |  |
| Betreff *                                          |                                        |  |
| Anhänge                                            | Hinzufügen                             |  |
| Inhalt                                             |                                        |  |
|                                                    |                                        |  |
|                                                    |                                        |  |
|                                                    |                                        |  |
|                                                    |                                        |  |
| Platzhalter für Serienbrief                        | Platzhalter für Serienbrief aktivieren |  |
| * Erforderliche Angabe                             | Mail versenden Als Entwurf speichern   |  |

**3.** Aktivieren Sie die Checkbox links neben dem zutreffenden Kurs, an dessen Mitglieder Sie eine Nachricht schreiben möchten.

| 💌 Interne Nachrichten          | Pfad: ILIAS -> Projekte -><br>-> Interne Nachrichten | -> Arbeitsbereich | 5 | Aktionen 👻 |
|--------------------------------|------------------------------------------------------|-------------------|---|------------|
| Alle auswählen                 |                                                      |                   |   |            |
| Mail an Mitglieder 🔻 Ausführen |                                                      |                   |   | Abbrechen  |
| (1 - 6 von 6)                  |                                                      |                   |   |            |

- **4.** Im Feld **"An\***" sind nun alle KursadministratorInnen, -TutorInnen und -Mitglieder aufgeführt. Geben Sie noch einen Betreff ein und formulieren Sie Ihre Nachricht.
- 5. Klicken Sie auf die Schaltfläche "Mail versenden".

| Mail                                               |                                                                                                    |
|----------------------------------------------------|----------------------------------------------------------------------------------------------------|
| Ordner Erstellen Kontakte Einstellungen            |                                                                                                    |
| Empfänger suchen Meine Kurse Meine Gruppen Meine W | statefizien                                                                                                   |
| ERSTELLEN                                          | Mailversenden Als Entwurfspeichern.                                                                           |
| An *                                               | Kursadministrator <#ILcrs_admin_2044569>Kurstutor <#ILcrs_tutor_2044569>Kurstnitglied <#ILcrs_member_2044569> |
| СС                                                 |                                                                                                    |
| BCC                                                |                                                                                                    |
| Betreff *                                          |                                                                                                    |
| Anhänge                                            | Hinzufügen                                                                                                    |
| Inhalt                                             |                                                                                                    |
|                                                    |                                                                                                    |
|                                                    |                                                                                                    |
|                                                    |                                                                                                    |
|                                                    |                                                                                                    |
| Platzbalter für Serienbrief                        | Platzhalter für Serienhrief aktivieren                                                                        |

#### Zweite Vorgehensweise (Differenzierte Auswahl der Empfänger)

Die zweite Vorgehensweise ermöglicht eine differenzierte Auswahl der Empfänger. Sie können entscheiden, ob Sie eine Nachricht an ausgewählte *a) Benutzer* oder *b) Rollen* eines Kurses senden möchten.

#### a) Benutzer

- 1. Gehen Sie in den Kurs und wählen Sie den Reiter "Mitglieder" aus.
- 2. Klicken Sie auf die Schaltfläche "Mail an Mitglieder".

| 📕 Interne Nachrichten                                                                                                    | Aktionen 👻                           |
|----------------------------------------------------------------------------------------------------|--------------------------------------|
| Inhalt Info Einstellungen Mitglieder Metadaten Export Rechte Elektronischer Semesterapparat Voransicht als Mitglied aktivieren <b>&gt;</b> |                                      |
| Benutzer Kursmitglied  Hinzufügen Benutzer suchen Liste erstellen Mail an Mitglieder                                                       |                                      |
| KURSTEILNEHMER                                                                                                    |                                      |
| Nome Rollen Alle Rollen *                                                                                                    |                                      |
| Filter anwenden Filter zurücksetzen                                                                                                    |                                      |
| (1 - 5 von 5)                                                                                                    | Filter ausblenden Spalten 👻 Zeilen 👻 |
| P Searbeiten · Ausfahren                                                                                                    | Speichern                            |

3. Aktivieren Sie den oberen Radiobutton und klicken Sie auf die Schaltfläche "Weiter".

| д Interne Nachrichten                 |                                                                                                    | Aktionen 👻       |
|---------------------------------------|----------------------------------------------------------------------------------------------------|------------------|
| Curück Elektronischer Semesterapparat |                                                                                                    |                  |
|                                       |                                                                                                    |                  |
| MAIL AN MITGLIEDER                    |                                                                                                    |                  |
|                                       | <ul> <li>Verschicke Mail an ausgewählte Benutzer</li> <li>Verschicke Mail an folgende Rollen des Kurses</li> </ul> |                  |
|                                       |                                                                                                    | Weiter Abbrechen |

**4.** Wählen Sie nun die gewünschten Mitglieder aus, an die Sie die Nachricht adressieren möchten, und klicken Sie auf die Schaltfläche "**Mail an Mitglieder**".

| 📕 Interne Nachrichten                 |           | Aktionen          |
|---------------------------------------|-----------|-------------------|
| Zurück Elektronischer Semesterapparat |           |                   |
| MITGLIEDER<br>(1 - 5 von 5)           |           | Zeilen            |
| Mail an Mitglieder                    |           | Abbrechen         |
| <u>Benutzername</u>                   | Name      | Rolle             |
| 🗷 abau                                | Alexander | Kursmitglied      |
| 🖉 nha                                 | Nicole    | Kursmitglied      |
| em em                                 | Eva       | Kursmitglied      |
| ceg                                   | Christina | Kursmitglied      |
| 🗆 cna                                 | Charlotte | Kursadministrator |
| Alle auswählen                        |           |                   |
| h Mail an Mitglieder                  |           | Abbrechen         |
| (1 - 5 von 5)                         |           |                   |

- 5. Geben Sie noch einen Betreff ein und formulieren Sie Ihre Nachricht.
- 6. Klicken Sie auf die Schaltfläche "Mail versenden".

|                             | $\sim$                                                                                                    |
|-----------------------------|----------------------------------------------------------------------------------------------------|
|                             | Mail versenden Mis Entwurf speichern Abbrechen                                                                                          |
| An *                        | nhaak                                                                                                    |
| СС                          |                                                                                                    |
| BCC                         |                                                                                                    |
| Betreff *                   | Referat nachste Sitzung                                                                                                    |
| Anhänge                     | Hinzufügen                                                                                                    |
| Inhalt                      | [MAIL_SALUTATION] [FIRST_NAME] [LAST_NAME],                                                                                             |
|                             | bereiten Sie bitte für die kommende Sitzung ihr Referat vor. Sie können gerne in meine Sprechstunde kommen, um das Thema zu besprechen. |
|                             | Mit freundlichen Grüßen                                                                                                    |
|                             |                                                                                                    |
|                             |                                                                                                    |
|                             |                                                                                                    |
| Platzhalter für Serienbrief | 🗷 jatzhalter für Serienbrief aktivieren                                                                                                 |
|                             | Im Feld 'Inhalt' können folgende Platzhalter verwendet werden:                                                                          |
|                             | Persönliche Platzhalter werden nur für Empfänger im «An»-Feld ersetzt.                                                                  |
|                             | Bei Empfängern im CC- und BCC-Feld bleiben persönliche Platzhalter erhalten.                                                            |
|                             | [MAIL_SALUTATION]: Anrede                                                                                                    |
|                             | [FIRST_NAME]: Vorname                                                                                                    |
|                             | [LAST_NAME]: Nachname                                                                                                    |
|                             | [LOGIN]: Login-Account                                                                                                    |
|                             | [ILIAS_URL]: URL des ILIAS-Systems                                                                                                    |
|                             | [CLIENT_NAME]: Name des Mandanten                                                                                                    |
|                             | [COURSE_TITLE]: Kurstitel                                                                                                    |
|                             | [COURSE_STATUS]: Status                                                                                                    |
|                             | [COURSE_MARK]: Note                                                                                                    |
|                             | [COURSE_LINK]: Wählen Sie den folgenden Link, um auf den Kursinhalt zuzugreifen:                                                        |

Unter **6.** wird Ihnen zusätzlich die Möglichkeit angezeigt, per **Checkbox** den "Platzhalter für Serienbrief" zu aktivieren. Diese Funktion ist vor allem dann nützlich, wenn Sie eine Nachricht an sehr viele Benutzer senden, aber nicht jede Anrede einzeln eingeben möchten. In diesem Beispiel wurde der Platzhalter "[MAIL\_SALUTATION]" (rot unterstrichen) angeklickt, welcher nach dem Versenden bei den jeweiligen Benutzern durch die Anrede "Frau" bzw. "Herr" ersetzt wird.

#### b) Rollen

Sie haben darüber hinaus die Möglichkeit, eine interne Nachricht an ausgewählte Rollen des Kurses zu versenden. Gehen Sie hierfür wie folgt vor:

- 1. Gehen Sie in den Kurs und wählen Sie den Reiter "Mitglieder" aus.
- 2. Klicken Sie auf die Schaltfläche "Mail an Mitglieder".

| 💂 Interne Nachrichten                                                                                                    | Aktionen 👻                           |
|----------------------------------------------------------------------------------------------------|--------------------------------------|
| Inhalt Info Einstellungen Mitglieder Metadaten Export Rechte Elektronischer Semesterapparat Voransicht als Mitglied aktivieren 🕽 |                                      |
| Telinehmerverwaltung Gruppenmitgliedschaften Mitgliedergalerie Telinehmerexport                                                  |                                      |
| Benutzer Kursmitglied V Hinzufügen Benutzer suchen Liste erstellen Mail an Mitglieder                                            |                                      |
| KURSTEILNEHMER                                                                                                    |                                      |
| Nome Rollen Alle Rollen                                                                                                    |                                      |
| Filter anwenden Filter zurücksetzen                                                                                              |                                      |
| (1 - 5 von 5)                                                                                                    | Filter ausblenden Spalten 👻 Zeilen 👻 |
| P Bearbeiten V Ausfahren                                                                                                    | Speichern                            |

- Aktivieren Sie den unteren Radiobutton und wählen Sie die gewünschten Rollen aus, an die Sie die Nachricht adressieren möchten.
- 4. Klicken Sie auf die Schaltfläche "Weiter".

| 📕 Interne Nachrichten                                                                                                    | Aktonen +                                                                                                    |
|----------------------------------------------------------------------------------------------------|----------------------------------------------------------------------------------------------------|
|                                                                                                    |                                                                                                    |
| MAIL AN MITGLIEDER                                                                                                    |                                                                                                    |
| Verschicke Mail an ausgewählte Ber<br>Verschicke Mail an folgende Rollen<br>Alle Mitglied<br>Alle Tutor<br>Alle Administrator | hutzer<br>des Kurses<br>Kursmitglied <#member@[interne Nachrichten]><br>Kursmitglied <#member@[interne Nachrichten]><br>Kursadministrator <#admin@[interne Nachrichten]> |
|                                                                                                    | Weiter Abbrechen                                                                                                    |

- 5. Geben Sie noch einen Betreff ein und formulieren Sie Ihre Nachricht.
- 6. Klicken Sie auf die Schaltfläche "Mail versenden".

Unter **6.** wird Ihnen zusätzlich die Möglichkeit angezeigt, per **Checkbox** den "Platzhalter für Serienbrief" zu aktivieren. Diese Funktion ist vor allem dann nützlich, wenn Sie eine Nachricht an sehr viele Benutzer senden, aber nicht jede Anrede einzeln eingeben möchten. In diesem Beispiel wurde der Platzhalter "[MAIL\_SALUTATION]" (rot unterstrichen) angeklickt, welcher nach dem Versenden bei den jeweiligen Benutzern durch die Anrede "Frau" bzw. "Herr" ersetzt wird.

# Interne Nachrichten an Gruppenmitglieder

#### **Erste Vorgehensweise**

- 1. Gehen Sie in die Gruppe und wählen Sie den Reiter "Mitglieder" aus.
- 2. Klicken Sie auf die Schaltfläche "Mail an Mitglieder".

| Las Interne Nachrichten auf Gruppenebene                                                 |
|------------------------------------------------------------------------------------------|
| Inhait info Einstellungen Mitglieder Export Rechte Voransicht als Mitglied aktivieren 🕨  |
| Talashmansonaling Mitgliedergalerie                                                      |
| Benutzer Gruppenmitglied V Hinzufügen Benutzer suchen Liste erstellen Mail an Mitglieder |
| GRUPPENTEILNEHMER                                                                        |
| Nome     Rollen       Alle Rollen     *       Filter anwenden     Filter zurücksetzen    |

3. Aktivieren Sie den oberen Radiobutton und klicken Sie auf die Schaltfläche "Weiter".

| 📕 Interne Nachrichten                                                                    | Aktionen +       |
|------------------------------------------------------------------------------------------|------------------|
| Curück         Elektronischer Semesterapparat                                            |                  |
| MAIL AN MITGLIEDER                                                                       |                  |
| Serschicke Mail an ausgewählte Benutzer<br>Verschicke Mail an folgende Rollen des Kurses |                  |
|                                                                                          | Wetter Abbrechen |

**4.** Wählen Sie nun die gewünschten Mitglieder aus, an die Sie die Nachricht adressieren möchten, und klicken Sie auf die Schaltfläche "**Mail an Mitglieder**".

| 📕 Interne Nachrichten       |           |                     |  |
|-----------------------------|-----------|---------------------|--|
|                             |           |                     |  |
| MITGLIEDER<br>(1 - 5 von 5) |           | Zeilen <del>-</del> |  |
| Mail an Mitglieder          |           | Abbrechen           |  |
| Benutzername                | Name      | Rolle               |  |
| 💌 abau                      | Alexander | Kursmitglied        |  |
| 🗷 nha                       | Nicole    | Kursmitglied        |  |
| em em                       | Eva       | Kursmitglied        |  |
| ceg                         | Christina | Kursmitglied        |  |
| 🗆 cna                       | Charlotte | Kursadministrator   |  |
| Alle auswählen              |           |                     |  |
| l Mail an Mitglieder        |           | Abbrechen           |  |
| (1 - 5 von 5)               |           |                     |  |

- 5. Geben Sie noch einen Betreff ein und formulieren Sie Ihre Nachricht.
- 6. Klicken Sie auf die Schaltfläche "Mail versenden".

|                             |                                                                                                    | Mail versenden | Als Entwurf speichern | Abbrechen |
|-----------------------------|----------------------------------------------------------------------------------------------------|----------------|-----------------------|-----------|
| An *                        | nhaack                                                                                                    | $\sim$         |                       |           |
| CC                          |                                                                                                    |                |                       |           |
| BCC                         |                                                                                                    |                |                       |           |
| Betreff *                   | Referat nächste Sitzung                                                                                                    |                |                       |           |
| Anhänge                     | Hinzufügen                                                                                                    |                |                       |           |
| Inhalt                      | [MAIL_SALUTATION] [FIRST_NAME] [LAST_NAME],                                                                                             |                |                       |           |
|                             | bereiten Sie bitte für die kommende Sitzung Ihr Referat vor. Sie können gerne in meine Sprechstunde kommen, um das Thema zu besprechen. |                |                       |           |
|                             | Mit freundlichen Grüßen                                                                                                    |                |                       |           |
|                             |                                                                                                    |                |                       |           |
|                             |                                                                                                    |                |                       |           |
| Platzhalter für Serienbrief | 🖉 Flatzhalter für Serienbrief aktivieren                                                                                                |                |                       | li.       |
| •                           | Im Feld 'Inhalt' können folgende Platzhalter verwendet werden:                                                                          |                |                       |           |
|                             | Persönliche Platzhalter werden nur für Empfänger im «An»-Feld ersetzt.                                                                  |                |                       |           |
|                             | Bei Empfängern im CC- und BCC-Feld bleiben persönliche Platzhalter erhalten.                                                            |                |                       |           |
|                             | [MAIL_SALUTATION]: Anrede                                                                                                    |                |                       |           |
|                             | [FIRST_NAME]: Vorname                                                                                                    |                |                       |           |
|                             | [LAST_NAME]: Nachname                                                                                                    |                |                       |           |
|                             | [LOGIN]: Login-Account                                                                                                    |                |                       |           |
|                             | [ILIAS_URL]: URL des ILIAS-Systems                                                                                                    |                |                       |           |
|                             | [CLIENT_NAME]: Name des Mandanten                                                                                                    |                |                       |           |
|                             | [COURSE_TITLE]: Kurstitel                                                                                                    |                |                       |           |
|                             | [COURSE_STATUS]: Status                                                                                                    |                |                       |           |
|                             | [COURSE_MARK]: Note                                                                                                    |                |                       |           |
|                             | [COURSE_LINK]: Wählen Sie den folgenden Link, um auf den Kursinhalt zuzugreifen                                                         |                |                       |           |

Unter **6.** wird Ihnen zusätzlich die Möglichkeit angezeigt, per **Checkbox** den "Platzhalter für Serienbrief" zu aktivieren. Diese Funktion ist vor allem dann nützlich, wenn Sie eine Nachricht an sehr viele Benutzer senden, aber nicht jede Anrede einzeln eingeben möchten. In diesem Beispiel wurde der Platzhalter "[MAIL\_SALUTATION]" (rot unterstrichen) angeklickt, welcher nach dem Versenden bei den jeweiligen Benutzern durch die Anrede "Frau" bzw. "Herr" ersetzt wird.

## Zweite Vorgehensweise (Differenzierte Auswahl der Empfänger)

Sie haben darüber hinaus die Möglichkeit, eine interne Nachricht an ausgewählte Rollen des Kurses zu versenden. Gehen Sie hierfür wie folgt vor:

- 1. Gehen Sie in die Gruppe und wählen Sie den Reiter "Mitglieder" aus.
- 2. Klicken Sie auf die Schaltfläche "Mail an Mitglieder".

| 📕 Interne Nachrichten                                                                                                    | Aktionen 👻                           |
|----------------------------------------------------------------------------------------------------|--------------------------------------|
| Inhalt info Einstellungen Mitglieder Metadaten Export Rechte Elektronischer Semesterapparat Voransicht als Mitglied aktivieren > |                                      |
| Telinehmerverwaltung Gruppenmitgliedschaften Mitgliedergalerie Telinehmerexport                                                  |                                      |
| Benutzer Kursmitglied V Hinzufügen Benutzer suchen Liste erstellen Mail an Mitglieder                                            |                                      |
| KURSTEILNEHMER                                                                                                    |                                      |
| Name Rollen Alle Rollen T                                                                                                    |                                      |
| Filter anwenden Filter zurücksetzen                                                                                              |                                      |
| (1 - 5 von 5)                                                                                                    | Filter ausblenden Spalten 👻 Zeilen 👻 |
| r* Bearbeiten * Ausführen                                                                                                    | Speichern                            |

- **3.** Aktivieren Sie den unteren **Radiobutton** und wählen Sie die gewünschten Rollen aus, an die Sie die Nachricht adressieren möchten.
- 4. Klicken Sie anschließend auf die Schaltfläche "Weiter".
- 5. Geben Sie noch einen Betreff ein und formulieren Sie Ihre Nachricht.
- 6. Klicken Sie auf die Schaltfläche "Mail versenden".

Unter **6.** wird Ihnen zusätzlich die Möglichkeit angezeigt, per **Checkbox** den "Platzhalter für Serienbrief" zu aktivieren. Diese Funktion ist vor allem dann nützlich, wenn Sie eine Nachricht an sehr viele Benutzer senden, aber nicht jede Anrede einzeln eingeben möchten. In diesem Beispiel wurde der Platzhalter "[MAIL\_SALUTATION]" (rot unterstrichen) angeklickt, welcher nach dem Versenden bei den jeweiligen Benutzern durch die Anrede "Frau" bzw. "Herr" ersetzt wird.